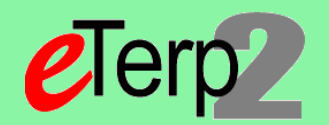

Step 1: Action - Request NEW Faculy Position or Request to change existing Faculty Position

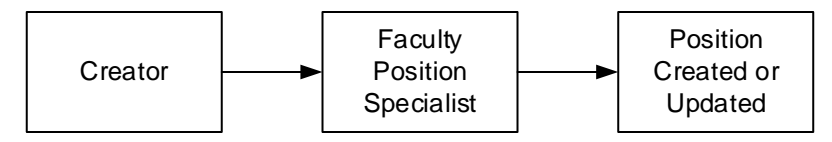

## Step 2: Postings - Create Posting from Applicant Tracking under Postings and selecting Faculty, Create New Posting, from Position

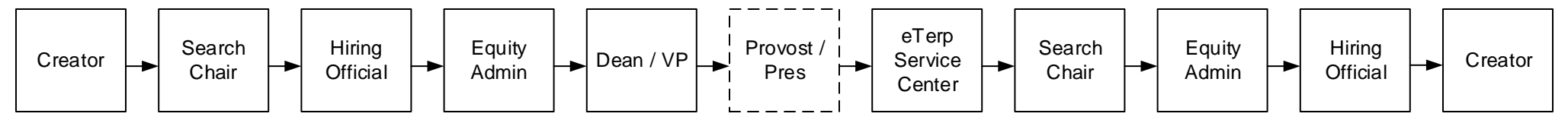

Step 3: Hiring Proposal

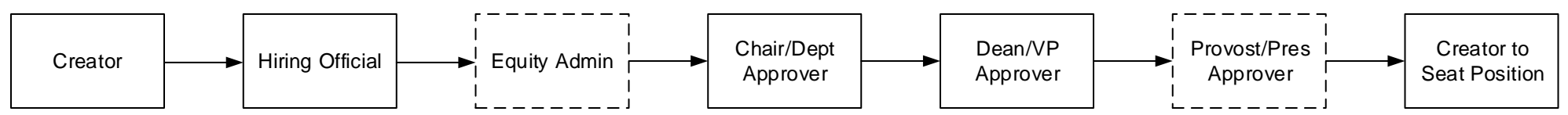

## Step 4: Designate Posting as Filled

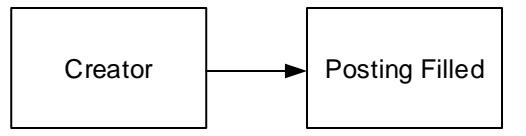